## Добавление экранов с названиями в списки воспроизведения

- Добавьте экран с названием к созданному списку воспроизведения.
- **1** Выберите режим воспроизведения.

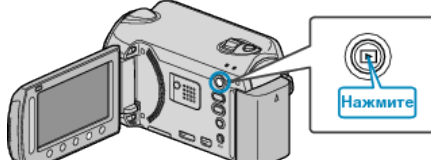

2 Выберите режим видео.

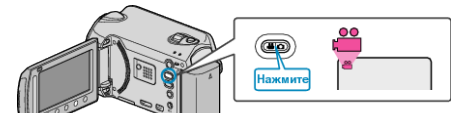

3 Нажмите 🗐, чтобы отобразить меню.

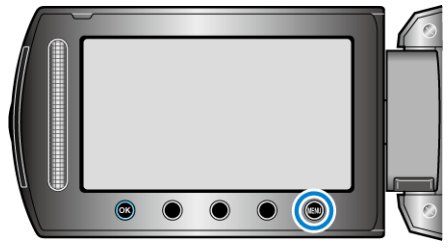

4 Выберите "ПРАВКА СПИСКА ВОСПР." и нажмите 🛞

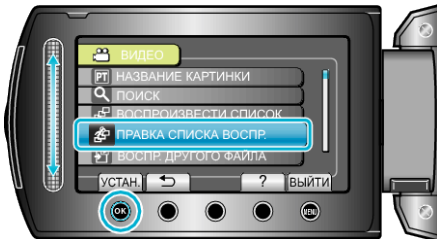

5 Выберите "УСТАНОВИТЬ ЗАГОЛОВОК" и нажмите 🛞.

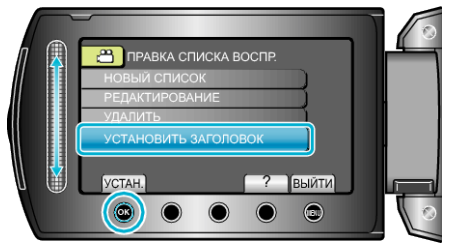

**6** Выберите нужный список воспроизведения и нажмите <sup>®</sup>.

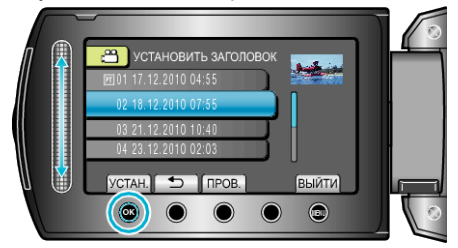

- Для проверки содержимого выбранного списка воспроизведения нажмите "ПРОВ.".
- 7 Выберите название и нажмите .

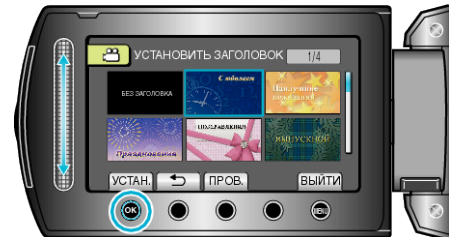

- Чтобы проверить название, нажмите "ПРОВ.".
- Чтобы удалить заголовок, выберите "БЕЗ ЗАГОЛОВКА".

- После установки нажмите 🛞.
- Чтобы выйти, нажмите 🗐.